# Google Certificate Install

Instructions for Windows 10

To use Google search or any of the Google apps on your device you need to download and install the Google Certificate.

These steps are **only required for personal devices** and not school owned devices.

- 1. In Chrome, Edge or Firefox, go to <a href="https://cert.cranleigh.org">https://cert.cranleigh.org</a> (or scan the QR code).
- **2.** Click the yellow "Download Certificate" button at the top of the page.

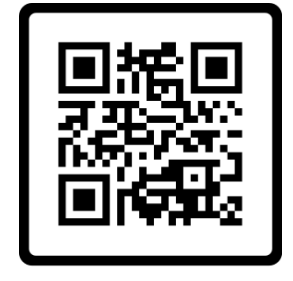

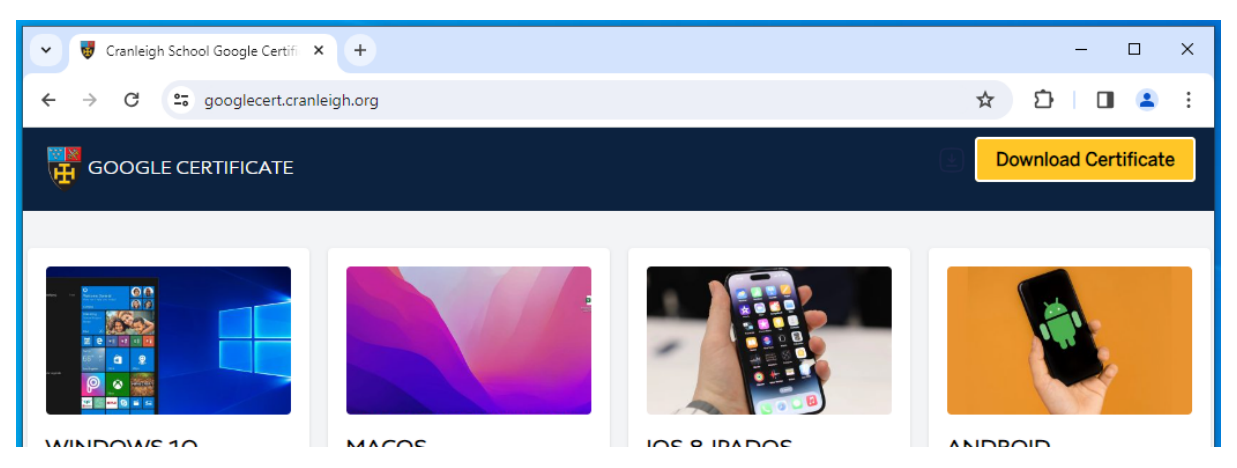

3. At the top right, Click "contentkeeper-ca-2.cer" once it has downloaded

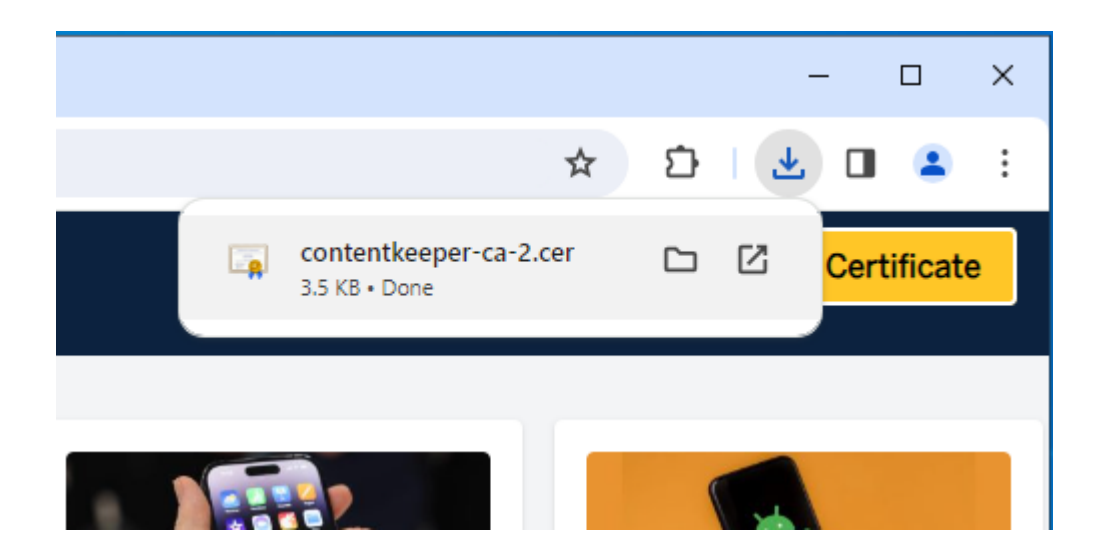

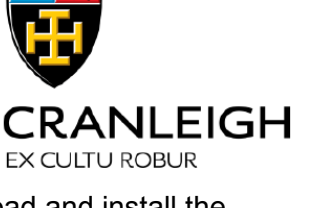

## 4. Click Open

| Open File - Security Warning                                                                                                    |                                                                                                    |             | $\times$ |  |
|----------------------------------------------------------------------------------------------------|----------------------------------------------------------------------------------------------------|-------------|----------|--|
| Do you want to open this file?                                                                                                    |                                                                                                    |             |          |  |
|                                                                                                    | Name: C:\Users\MJO Local\Downloads\contentkeeper-<br>Publisher: <b>Unknown Publisher</b><br>Type: Security Certificate<br>From: C:\Users\MJO Local\Downloads\contentkeeper- |             | ir<br>ir |  |
|                                                                                                    |                                                                                                    | Open Cancel |          |  |
| Always ask before opening this file                                                                                                    |                                                                                                    |             |          |  |
| While files from the Internet can be useful, this file type can potentially harm your computer. If you do not trust the source, do not open this software. <u>What's the risk?</u> |                                                                                                    |             |          |  |

# 5. Then Click Install Certificate

| Certificate X                                                                                                    |  |  |  |  |  |
|----------------------------------------------------------------------------------------------------|--|--|--|--|--|
| General Details Certification Path                                                                                  |  |  |  |  |  |
| Certificate Information                                                                                             |  |  |  |  |  |
| This certificate is intended for the following purpose(s):<br>• All issuance policies<br>• All application policies |  |  |  |  |  |
| Issued to: ContentKeeper CA CranleighSchool (1763287)                                                               |  |  |  |  |  |
| Issued by: ContentKeeper CA CranleighSchool (1763287)                                                               |  |  |  |  |  |
| Valid from 21/05/2023 to 23/05/2033                                                                                 |  |  |  |  |  |
| Install Certificate Issuer Statement                                                                                |  |  |  |  |  |
| ОК                                                                                                    |  |  |  |  |  |

#### 6. Select "Local Machine" and click Next

| 🗧 😺 Certificate Import Wizard                                                                                                    | ×                                                                                                    |
|----------------------------------------------------------------------------------------------------|----------------------------------------------------------------------------------------------------|
| Welcome to the Certificate                                                                                                    | e Import Wizard                                                                                                    |
| This wizard helps you copy certificates, ce<br>lists from your disk to a certificate store.                                              | ertificate trust lists, and certificate revocation                                                                                 |
| A certificate, which is issued by a certifica<br>and contains information used to protect<br>connections. A certificate store is the sys | tion authority, is a confirmation of your identity<br>data or to establish secure network<br>tem area where certificates are kept. |
| Store Location                                                                                                    |                                                                                                    |
| Local Machine  To continue, click Next.                                                                                                  |                                                                                                    |
|                                                                                                    |                                                                                                    |
|                                                                                                    |                                                                                                    |
|                                                                                                    | Vext Cancel                                                                                                    |

7. Click Yes, Or enter the password for your device If it asks

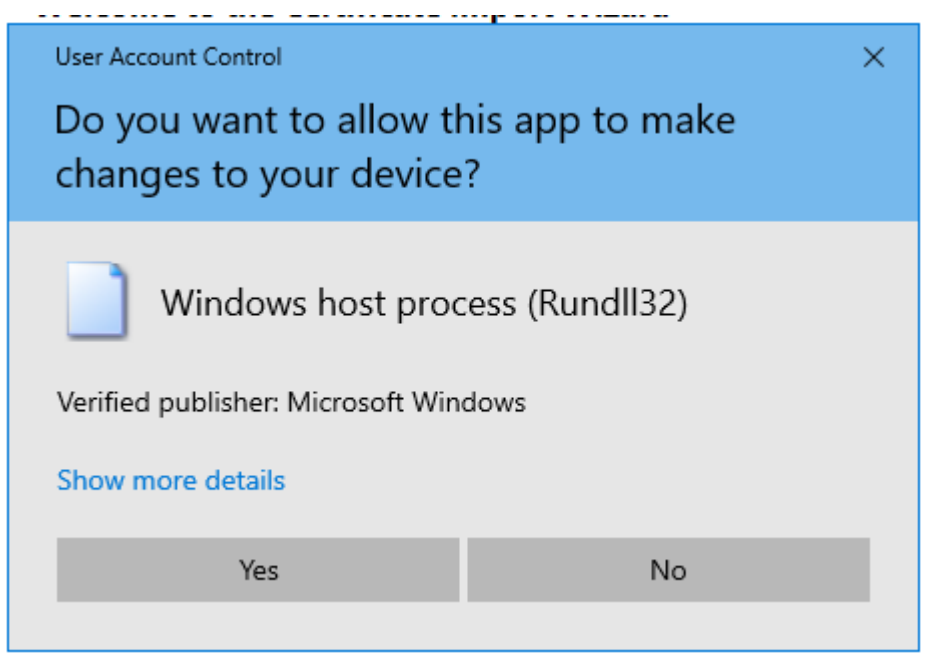

### 8. Click "Place all certificates in the following store" and then Browse

|                                                                                                    | ×    |
|----------------------------------------------------------------------------------------------------|------|
| 🗧 😺 Certificate Import Wizard                                                                            |      |
|                                                                                                    |      |
| Certificate Store                                                                                        |      |
| Certificate stores are system areas where certificates are kept.                                         |      |
| Windows can automatically select a certificate store, or you can specify a location for the certificate. |      |
| Automatically select the certificate store based on the type of certificate                              |      |
| Place all certificates in the following store                                                            |      |
| Certificate store:                                                                                       |      |
| Browse                                                                                                   |      |
|                                                                                                    |      |
|                                                                                                    |      |
|                                                                                                    |      |
|                                                                                                    |      |
|                                                                                                    |      |
|                                                                                                    |      |
|                                                                                                    |      |
| Next Car                                                                                                 | ncel |

9. Select "Trusted Root Certification Authorities" and Click "OK"

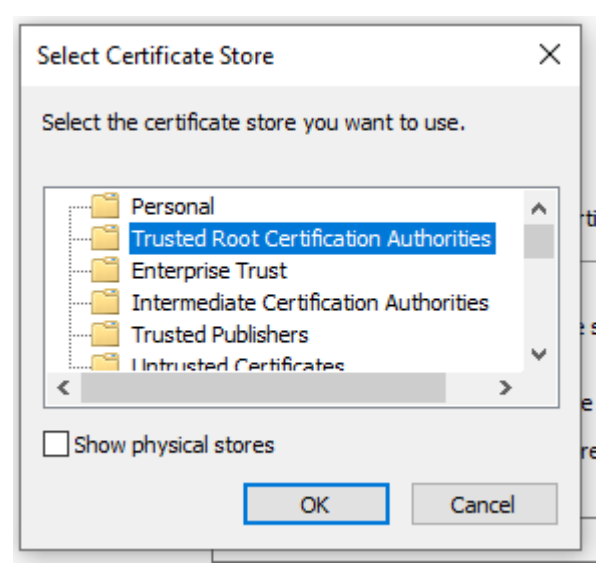

# 10. And then click Next

|            |                                                                               |                                                                                                    | × |  |  |  |  |
|------------|-------------------------------------------------------------------------------|----------------------------------------------------------------------------------------------------|---|--|--|--|--|
|            | ← 🌡                                                                           | Certificate Import Wizard                                                                                                    |   |  |  |  |  |
|            |                                                                               |                                                                                                    |   |  |  |  |  |
|            |                                                                               | Certificate Store                                                                                                    |   |  |  |  |  |
|            | _                                                                             | Ceruncate stores are system areas where ceruncates are kept.                                                                                                    |   |  |  |  |  |
|            |                                                                               | Windows can automatically select a certificate store, or you can specify a location for<br>the certificate.                                                                                                    |   |  |  |  |  |
|            | O Automatically select the certificate store based on the type of certificate |                                                                                                    |   |  |  |  |  |
|            |                                                                               | Place all certificates in the following store                                                                                                    |   |  |  |  |  |
|            |                                                                               | Trusted Root Certification Authorities Browse                                                                                                    |   |  |  |  |  |
|            |                                                                               |                                                                                                    |   |  |  |  |  |
|            |                                                                               |                                                                                                    |   |  |  |  |  |
|            |                                                                               |                                                                                                    |   |  |  |  |  |
|            |                                                                               |                                                                                                    |   |  |  |  |  |
|            |                                                                               |                                                                                                    |   |  |  |  |  |
|            |                                                                               |                                                                                                    |   |  |  |  |  |
|            |                                                                               | Next Cancel                                                                                                    |   |  |  |  |  |
| 1 1<br>1 1 |                                                                               |                                                                                                    |   |  |  |  |  |
| 11.        | And Click Finish                                                              |                                                                                                    |   |  |  |  |  |
|            |                                                                               |                                                                                                    | × |  |  |  |  |
|            | ← 4                                                                           | Certificate Import Wizard                                                                                                    |   |  |  |  |  |
|            |                                                                               |                                                                                                    |   |  |  |  |  |
|            |                                                                               | Completing the Certificate Import Wizard                                                                                                    |   |  |  |  |  |
|            |                                                                               |                                                                                                    |   |  |  |  |  |
|            |                                                                               |                                                                                                    |   |  |  |  |  |
|            |                                                                               | The certificate will be imported after you click Finish.                                                                                                    |   |  |  |  |  |
|            |                                                                               | The certificate will be imported after you click Finish.<br>You have specified the following settings:                                                                                                    |   |  |  |  |  |
|            |                                                                               | The certificate will be imported after you click Finish.<br>You have specified the following settings:<br>Certificate Store Selected by User Trusted Root Certification Authorities                                                      |   |  |  |  |  |
|            |                                                                               | The certificate will be imported after you click Finish.<br>You have specified the following settings:           Certificate Store Selected by User         Trusted Root Certification Authorities           Content         Certificate |   |  |  |  |  |
|            |                                                                               | The certificate will be imported after you click Finish.<br>You have specified the following settings:<br>Certificate Store Selected by User Trusted Root Certification Authorities<br>Content Certificate                               |   |  |  |  |  |
|            |                                                                               | The certificate will be imported after you click Finish.<br>You have specified the following settings:<br>Certificate Store Selected by User Trusted Root Certification Authorities<br>Content Certificate                               |   |  |  |  |  |
|            |                                                                               | The certificate will be imported after you click Finish.<br>You have specified the following settings:<br>Certificate Store Selected by User Trusted Root Certification Authorities<br>Content Certificate                               |   |  |  |  |  |
|            |                                                                               | The certificate will be imported after you click Finish. You have specified the following settings:           Certificate Store Selected by User         Trusted Root Certification Authorities           Content         Certificate    |   |  |  |  |  |
|            |                                                                               | The certificate will be imported after you click Finish. You have specified the following settings:           Certificate Store Selected by User         Trusted Root Certification Authorities           Content         Certificate    |   |  |  |  |  |
|            |                                                                               | The certificate will be imported after you click Finish. You have specified the following settings:   Certificate Store Selected by User   Trusted Root Certification Authorities   Content   Certificate                                |   |  |  |  |  |
|            |                                                                               | The certificate will be imported after you click Finish. You have specified the following settings:   Certificate Store Selected by User Trusted Root Certification Authorities   Content Certificate                                    |   |  |  |  |  |

## **12.** You should get the following message

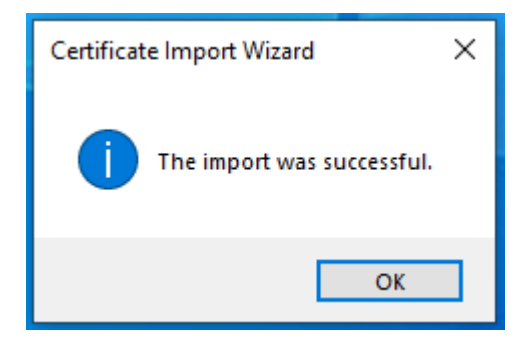

**13.** You should now be done, try opening a web browser and browse to <u>https://www.google.com</u> You should not get a Certificate Error, if you do, please close and re-open your browser or restart your device. You should now also be able to use other secure sites and applications (like Google Docs/Drive, Bing, etc)

| Still having problems? Pleas                     | Still having problems? Please contact the Cranleigh IT Dept    |  |  |
|--------------------------------------------------|----------------------------------------------------------------|--|--|
| Log a Service Desk ticket:<br>email ServiceDesk: | https://servicedesk.cranleigh.org<br>ServiceDesk@cranleigh.org |  |  |
| Pop in to the IT Office with your device         |                                                                |  |  |